## Logging into Microsoft Teams (Step 1)

## A Step-by-Step Guide Using a Phone or Tablet

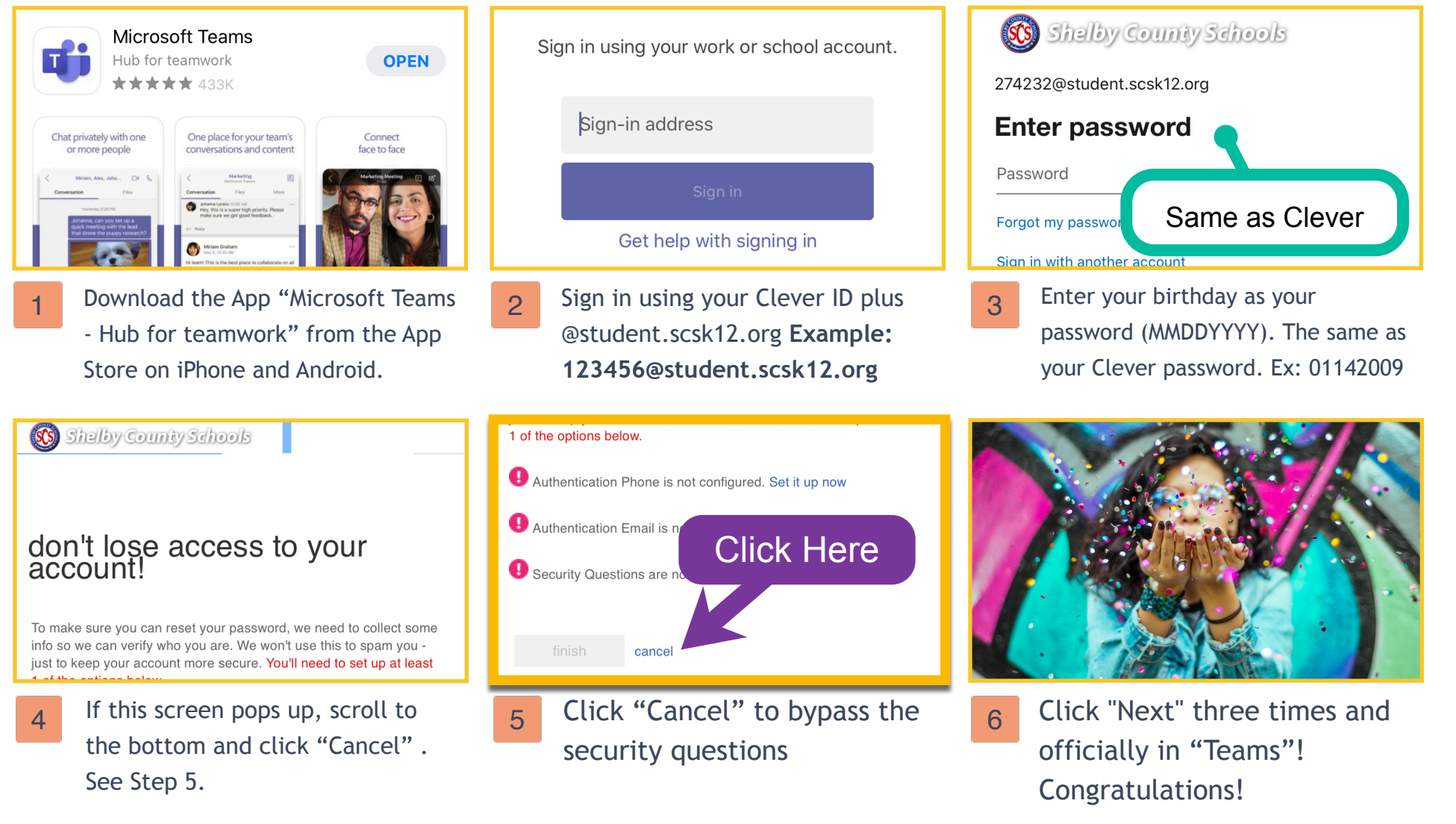

## Joining a Team (Step 2)

A Step-by-Step Guide Using Your Phone

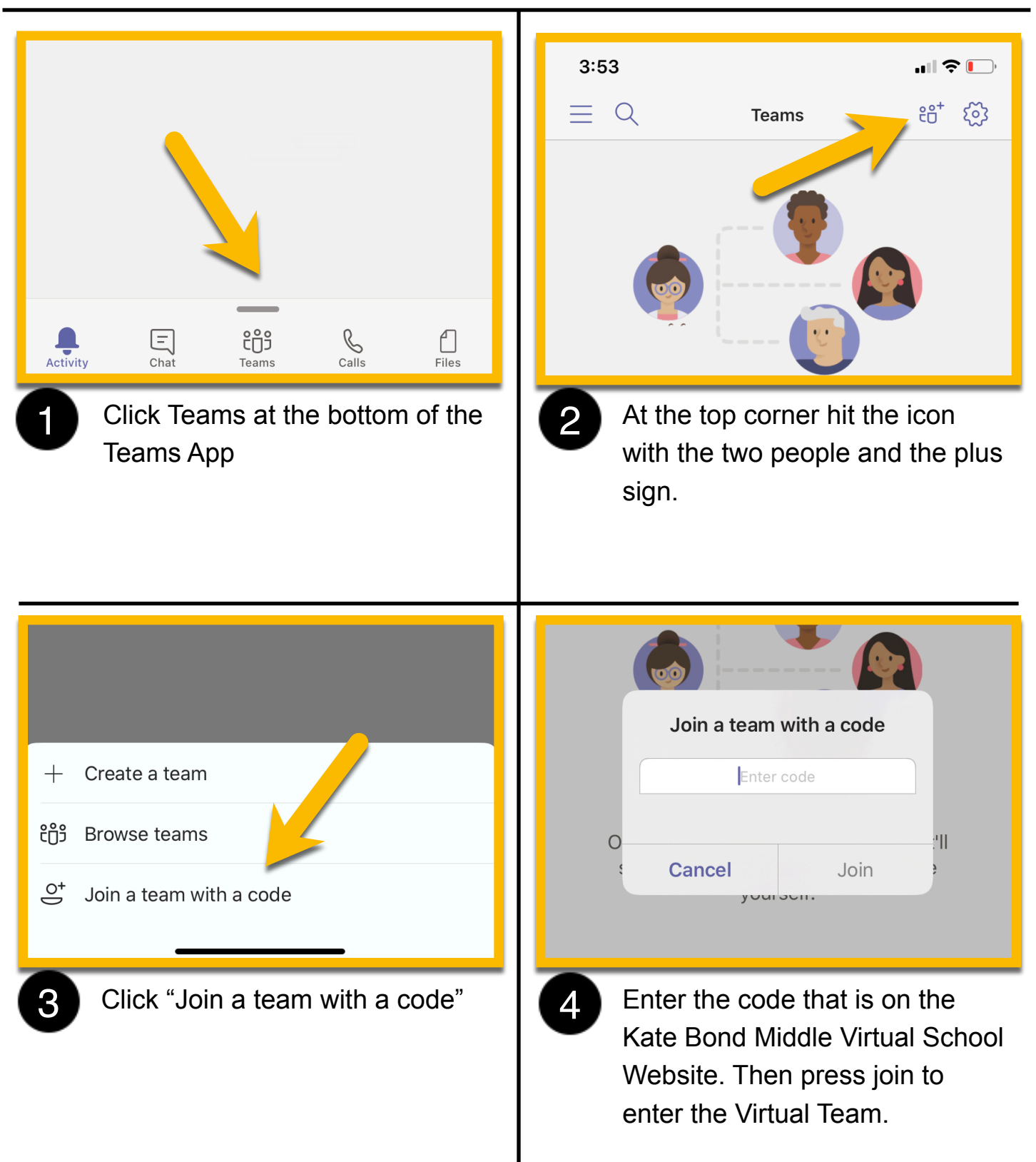

## Joining a Meeting in Teams (Step 3)

A Step-by-Step Guide Using a Phone or Tablet

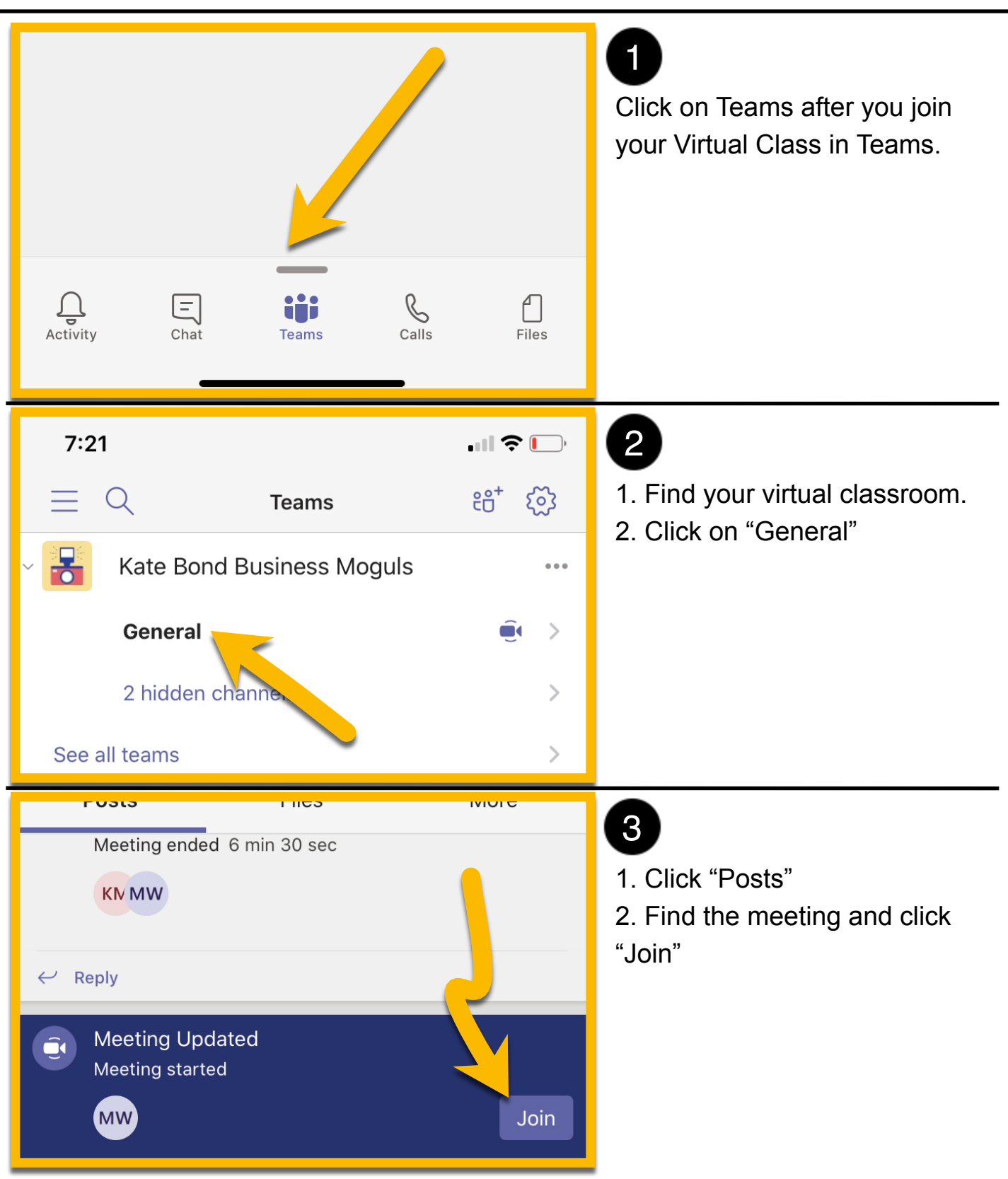